Steps for submitting a paper...

First, create a new profile—fill in the boxes:

| Login       | Registration   | Reset Password                   |                                                        |
|-------------|----------------|----------------------------------|--------------------------------------------------------|
| Create      | New Ac         | count                            |                                                        |
| Login info  | ormation       |                                  |                                                        |
|             |                |                                  |                                                        |
|             | * Email        | mwawro@vt.edu                    | This email will be used to login into CMT              |
|             | * Password     | Password                         | )                                                      |
| * Confin    | m Password     | Confirm Password                 | )                                                      |
| Personal    | Informatio     | n                                |                                                        |
|             |                |                                  |                                                        |
| •           | * First Name   | Megan                            |                                                        |
| I           | Middle Initial | Initial                          |                                                        |
|             | * Last Name    | Wawro                            | )                                                      |
| * Organia   | zation Name    | Virginia Tech                    | )                                                      |
| Ph          | one Number     | Phone Number                     | C                                                      |
| Alte        | ernate Email   | Alternate Email                  |                                                        |
| Verificatio | on             |                                  |                                                        |
|             |                | RG2L9G C                         | )                                                      |
|             | 1              | I agree to the Microsoft CMT's A | Author's Statement, Terms Of Use and Privacy Statement |
|             |                | Register                         | No, thanks                                             |
|             |                |                                  |                                                        |

Second—go to the author console and push the button to create a new submission:

| Submissions             |       | Select Your Role : Author - | RUME2017 - Megan Wa | awro <del>-</del> |
|-------------------------|-------|-----------------------------|---------------------|-------------------|
| Author Console          |       |                             |                     |                   |
| + Create new submission |       |                             | type to filter      |                   |
| Paper ID                | Title | Files                       |                     | Actions           |

## Third—enter your title and abstract, enter any additional authors, and 2 keywords in the Primary/Secondary boxes:

| Submissions                                                                                                    |                                                                    |                                                                                                    |                                                                                                    | Sele                                                                                                    | t Your Role :                                                                                      | Author -                                                                                         | RUME2017 -                                                                                                    | Megan Wawro 👻                                                                                           |
|----------------------------------------------------------------------------------------------------|--------------------------------------------------------------------|----------------------------------------------------------------------------------------------------|----------------------------------------------------------------------------------------------------|----------------------------------------------------------------------------------------------------|----------------------------------------------------------------------------------------------------|--------------------------------------------------------------------------------------------------|----------------------------------------------------------------------------------------------------|----------------------------------------------------------------------------------------------------|
| Create Nev                                                                                                    | w Su                                                               | bmission                                                                                                    |                                                                                                    |                                                                                                    |                                                                                                    |                                                                                                  |                                                                                                    |                                                                                                    |
| Welcome to the p<br>information in the<br>system will not le<br>classification for<br>days after the CF<br>section (e.g., it's | proposa<br>e text, (t<br>et you u<br>your pa<br>R/TR/Pre<br>my adv | submission system for the 200<br>) save and submit the proposa<br>Joad supplementary materials-<br>ber, can you give me two broac<br>JilmR report deadline, I'll have p<br>sor, we're romantically involved | h SIGMAA on RUME conference.<br>in pdfl, (c) follow the bilinding pro-<br>make sure everything that you n<br>areas that you're addressing? It<br>poster submissions re-opened by<br>i, whatever) | When submitting a prop<br>poedure found in the RFP,<br>eed is in the one pdf that<br>helps me assign reviewer<br>September 4th. Finally: | osal for review, p<br>and, (d) include<br>you upload! You<br>'s. As a reminder<br>⊳indicate anyone | blease (a) ensui<br>the title and al<br>'ll note that I'v<br>r, I'm going to d<br>e who should n | re that you have no<br>ostract in the saved<br>e asked you to give<br>close the submissio<br>ot review your pap | t included author<br>d document. The<br>e some subject-<br>on system for a few<br>er in the 'conflicts' |
| Track: No                                                                                                    |                                                                    |                                                                                                    |                                                                                                    |                                                                                                    |                                                                                                    |                                                                                                  |                                                                                                    |                                                                                                    |
| TITLE AND ABSTRA                                                                                                    | CT                                                                 |                                                                                                    |                                                                                                    |                                                                                                    |                                                                                                    |                                                                                                  |                                                                                                    |                                                                                                    |
|                                                                                                    | * Title                                                            | Test paper                                                                                                    |                                                                                                    |                                                                                                    |                                                                                                    |                                                                                                  |                                                                                                    |                                                                                                    |
| * Ab<br>AUTHORS<br>You may optionally add                                                                                      | s your colla                                                       | This is a test to use the webs                                                                                                    | ite.                                                                                                    |                                                                                                    |                                                                                                    |                                                                                                  |                                                                                                    |                                                                                                    |
| Primary Contact                                                                                                    | Email                                                              |                                                                                                    | First Name                                                                                                    | Last Name                                                                                                    | •                                                                                                  | Organ                                                                                            | nization                                                                                                    |                                                                                                    |
| 0                                                                                                    | mwaw                                                               | ro@vt.edu                                                                                                    | Megan                                                                                                    | Wawro                                                                                                    |                                                                                                    | Virgini                                                                                          | a Tech                                                                                                    | × †↓                                                                                                    |
| megan,wawro@gm<br>Enter email to add new au<br>First Name First N                                                              | nail.com<br>uthor.<br>Name                                         | + Add User was no<br>Last Narr                                                                                                    | t found. To add new user, please ent                                                                                                    | er information bellow and c                                                                                                    | lick Add button.                                                                                   |                                                                                                  | + Add Canc                                                                                                    | el                                                                                                    |
|                                                                                                    |                                                                    |                                                                                                    |                                                                                                    |                                                                                                    |                                                                                                    |                                                                                                  |                                                                                                    |                                                                                                    |
| You may select up to 1                                                                                                    | secondan                                                           | subject press                                                                                                    |                                                                                                    |                                                                                                    |                                                                                                    |                                                                                                  |                                                                                                    |                                                                                                    |
| PrimarySecondary                                                                                                    |                                                                    | anayour all080.                                                                                                    |                                                                                                    | PrimarySecondary                                                                                                    |                                                                                                    |                                                                                                  |                                                                                                    |                                                                                                    |
|                                                                                                    |                                                                    |                                                                                                    |                                                                                                    |                                                                                                    |                                                                                                    |                                                                                                  |                                                                                                    |                                                                                                    |

| Create New                                                                                                    | / Submission                                                                                                    |                                                                                                    |                                                                                                    |                                                                                                    |                                                                                                    |                                                                                                    |                                                                                                    |   |
|----------------------------------------------------------------------------------------------------|----------------------------------------------------------------------------------------------------|----------------------------------------------------------------------------------------------------|----------------------------------------------------------------------------------------------------|----------------------------------------------------------------------------------------------------|----------------------------------------------------------------------------------------------------|----------------------------------------------------------------------------------------------------|----------------------------------------------------------------------------------------------------|---|
| Welcome to the p<br>blinding procedur<br>give some subjec<br>poster submissio                                  | roposal submission system for the 20<br>re found in the RFP, and, (d) include th<br>d-classification for your paper, can yo<br>ns re-opened by September 4th. Final | 0th SIGMAA on RUME conference. W<br>he title and abstract in the saved doc<br>ou give me two broad areas that you's<br>ally>indicate anyone who should no | When submitting a proposal for review, p<br>unment. The system will not let you uploe<br>'re addressing? It helps me assign review<br>ot review your paper in the 'conflicts' sec | ease (a) ensure that you have not inclu<br>d supplementary materialsmake sure<br>ers. As a reminder, I'm going to close t<br>tion (e.g., it's my advisor, we're romant | ded author information in<br>everything that you need<br>he submission system fo<br>ically involved, whatever) | the text, (b) save and submit the pr<br>d is in the one pdf that you upload! '<br>r a few days after the CR/TR/Prelim | roposal in pdfl, (c) follow the<br>fou'll note that I've asked you t<br>R report deadline, I'll have | D |
| Track: No                                                                                                    |                                                                                                    |                                                                                                    |                                                                                                    |                                                                                                    |                                                                                                    |                                                                                                    |                                                                                                    |   |
| TITLE AND ABSTRA                                                                                               | ICT                                                                                                    |                                                                                                    |                                                                                                    |                                                                                                    |                                                                                                    |                                                                                                    |                                                                                                    |   |
|                                                                                                    | Title Test paper                                                                                                    |                                                                                                    |                                                                                                    |                                                                                                    |                                                                                                    |                                                                                                    |                                                                                                    |   |
| * Abs                                                                                                    | This is a test to use the webs                                                                                                    | sia.                                                                                                    |                                                                                                    |                                                                                                    |                                                                                                    |                                                                                                    |                                                                                                    |   |
|                                                                                                    | 2965 characters left                                                                                                    |                                                                                                    | li                                                                                                    |                                                                                                    |                                                                                                    |                                                                                                    |                                                                                                    |   |
| AUTHORS<br>You may optionally a                                                                                | dd your collaborators.                                                                                                    |                                                                                                    |                                                                                                    |                                                                                                    |                                                                                                    |                                                                                                    |                                                                                                    |   |
| Diana Orahat                                                                                                   | P                                                                                                    | -                                                                                                    | T                                                                                                    | Look Norma                                                                                                    |                                                                                                    | 0                                                                                                    |                                                                                                    |   |
| Primary Contact                                                                                                | Email<br>mwawc@ut.edu                                                                                                    | r.                                                                                                    | Megan                                                                                                    | Wawro                                                                                                    |                                                                                                    | Virginia Tech                                                                                                    | × +                                                                                                  | 4 |
| •                                                                                                    | mwawroevt.edu                                                                                                    | N <sup>1</sup>                                                                                                    | wogan                                                                                                    | Wawło                                                                                                    |                                                                                                    | virginia lech                                                                                                    |                                                                                                    |   |
| Enter email to add new SUBJECT AREAS                                                                           | y author.                                                                                                    |                                                                                                    |                                                                                                    |                                                                                                    |                                                                                                    |                                                                                                    |                                                                                                    |   |
| You may select up to PrimarySecondary g                                                                        | 1 secondary subject areas.                                                                                                    |                                                                                                    |                                                                                                    | PrimarySecondary                                                                                                    |                                                                                                    |                                                                                                    |                                                                                                    |   |
| FILES                                                                                                    |                                                                                                    |                                                                                                    |                                                                                                    |                                                                                                    |                                                                                                    |                                                                                                    |                                                                                                    |   |
| You can upload up to 1<br>Test Paper.pdf (28 Ki                                                                | I files. Maximum file size is 10 Mb. We acc<br>b, June 28, 2016 at 2:13:42 PM EDT) :                                                                                | cept pdf formats.                                                                                                    |                                                                                                    |                                                                                                    |                                                                                                    |                                                                                                    |                                                                                                    |   |
|                                                                                                    |                                                                                                    |                                                                                                    | Drop fil<br><br>© Upload fro                                                                                                    | es here<br>ir-<br>m Computer                                                                                                    |                                                                                                    |                                                                                                    |                                                                                                    |   |
| ADDITIONAL QUES                                                                                                | TIONS                                                                                                    |                                                                                                    |                                                                                                    |                                                                                                    |                                                                                                    |                                                                                                    |                                                                                                    |   |
| Type of proposal     Please indicate t     Theoretical R     Contributed F     Preliminary R     Poster Report | *<br>he type of proposal that you are subm<br>eport<br>eport<br>t                                                                                                   | nitting                                                                                                    |                                                                                                    |                                                                                                    |                                                                                                    |                                                                                                    |                                                                                                    |   |
|                                                                                                    | Submit                                                                                                    | ncel                                                                                                    |                                                                                                    |                                                                                                    |                                                                                                    |                                                                                                    |                                                                                                    |   |

## Fourth—Select the type of proposal, then, upload your PDF

## Fifth—add anyone that shouldn't review your proposal:

| Submissions                |                    |              | Select Your Role : | Author -     | RUME2017 -   | Megan Wawro -    |
|----------------------------|--------------------|--------------|--------------------|--------------|--------------|------------------|
| Edit Conflicts of Interest |                    |              |                    |              |              |                  |
| Paper ID<br>Paper Title    | 3<br>Test paper    |              |                    |              |              |                  |
|                            |                    |              | ty                 | pe to filter |              | Show reviewers - |
| Name <b>†</b>              | Email              | Organization |                    | Cor          | flict Reason |                  |
|                            |                    |              |                    |              |              |                  |
| Save Conflicts Skip C      | onflicts Selection |              |                    |              |              |                  |

| Submissions                   |                                                              | Select Your Role : A | Author - | RUME2017 - | Megan V | Vawro - |
|-------------------------------|--------------------------------------------------------------|----------------------|----------|------------|---------|---------|
| ubmission summary             |                                                              |                      |          |            | Print   | 🖾 Ema   |
| Conference Name               | The 20th Annual Conference on Research on Undergraduate Mati | nematics Education   |          |            |         |         |
| Paper ID                      | 3                                                            |                      |          |            |         |         |
| Paper Title                   | Test paper                                                   |                      |          |            |         |         |
| Abstract                      | This is a test to use the website.                           |                      |          |            |         |         |
| Created on                    | June 28, 2016 at 2:14:28 PM EDT                              |                      |          |            |         |         |
| Last Modified                 | June 28, 2016 at 2:14:28 PM EDT                              |                      |          |            |         |         |
| Authors                       | Megan Wawro - mwawro@vt.edu                                  |                      |          |            |         |         |
| Primary Subject Area          | linear algebra                                               |                      |          |            |         |         |
| Submission Files              | Test Paper.pdf (28 Kb, June 28, 2016 at 2:13:42 PM EDT)      |                      |          |            |         |         |
| Submission Questions Response | 1. Type of proposal                                          |                      |          |            |         |         |
|                               | Theoretical Report                                           |                      |          |            |         |         |